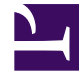

# **GENESYS**<sup>®</sup>

This PDF is generated from authoritative online content, and is provided for convenience only. This PDF cannot be used for legal purposes. For authoritative understanding of what is and is not supported, always use the online content. To copy code samples, always use the online content.

## Working with the iWD Business Process in IRD

intelligent Workload Distribution 8.5.0

1/6/2022

## Table of Contents

| Working with the IWD Business Process (IWDBP)                    | 3  |
|------------------------------------------------------------------|----|
| Adapting the IWD Business Process for the Genesys E-mail Channel | 10 |
| iWD Rules and Existing Business Processes                        | 34 |

# Working with the IWD Business Process (IWDBP)

These topics describe how to work with and adapt the default iWD Business Process (IWDBP) that is supplied out-of-box with intelligent Workload Distribution.

Within this Business Process, from within a routing strategy, External Service Protocol (ESP) blocks are used to invoke methods that reside in Genesys Rules Engine (GRE) (previously these were part of the Business Context Management Service which is part of GRE in release 8.5.0). This approach is used to apply classification and prioritization rules to the interaction.

When a user goes to the Global Task List view in iWD Manager, to monitor the interactions that are in various states, this component communicates with Interaction Server to retrieve the list of interactions and their attributes.

This out-of-the-box Genesys iWD Business Process maps to the iWD state model, allowing you to use iWD-based reporting for other interaction types (for example, you might want to track Genesys e-mails along with other task types, under the same Department or Process).

The Genesys iWD Business Process is completely optional for iWD customers who are using Genesys E-mail, Genesys Chat, Genesys SMS, or even third-party e-mail, SMS, or chat. If the Genesys iWD Business Process is not used, iWD Data Mart and iWD Global Task List functionality may be limited.

For Genesys eServices customers, the Genesys iWD Business Process can be left unchanged if you want to use business rules only. In this scenario, the routing strategies would change. The strategies would use the ESP block to invoke the Genesys Rules Engine. This means that existing Genesys E-mail, Chat or SMS/MMS customers can use the business rules within iWD without having to change their Genesys Business Processes; or, to access some additional functionality, changes can be made to the Business Processes.

References to Genesys Interaction Routing Designer (IRD) can be understood to include parallel functionality in Genesys Composer, where appropriate. There is a summary of the differences between IRD and Composer here.

## Introduction

#### Overview

These pages describe the default iWD business process (IWDBP) that is supplied in the iWD Setup Utility component.

## Software Requirements

• The IWD Business Process that is described in this appendix requires Interaction Routing Designer 8.1.2 or higher.

## Other Information Resources

- The Universal Routing 8.1 Deployment Guide describes how to have the Interaction Design shortcut bar appear in IRD, if it has not appeared automatically.
- The Universal Routing 8.1 Business Process User's Guide provides an in-depth discussion of business processes.

The **Universal Routing 8.1 Interaction Routing Designer Help Zip** describes how to create, save, import and export a business process, and how to load the strategies that comprise the business process.

#### Important

When Interaction Routing Designer (IRD) starts up, it checks for an eServices solution installed by the eServices Configuration Wizard. If none is found, the IRD main window does not contain an Interaction Design shortcut bar. You cannot navigate to the Business Processes list pane or open the Interaction Design window. To change the default, use the Views tab in Routing Design Options, which opens from the Tools menu. Clear the default check box and click OK.

## Configuration of List Objects

## Configuration of List Objects

The iWD Business Process (IWDBP) uses two Configuration Server List Objects (the List Object referring to BCMS in releasess up to 8.1.1 is no longer required).

- The first List Object, Iwd\_Esp\_List, has two lists.
  - The first maps the iWD Solution ID to the name of the Genesys Rules Engine application in Configuration Server.
  - The second list maps the iWD Solution Runtime ID to the name of the Universal Contact Server (USCS) application. This is optional, and is used to allow the business logic in IWDBP to update the interaction record in the UCS database to mark the interaction as done (that is, the value of the Status column in the Interaction table will be set to 3) when it enters the iWD\_Completed, iWD\_Rejected, or iWD\_Canceled queues.

• The second List Object, Iwd\_Package\_List, maps the iWD Solution ID to the rules package that will be evaluated when the Genesys Rules Engine is invoked from the IWDBP business process.

Both of these List Objects must be correctly configured for IWDBP to work.

One business process can serve several solutions under the same tenant. The iWD Setup Utility automatically creates these two List Objects for the Solution you indicate in the Setup Utility. In environments with only one solution, no further configuration needs to be done on the List Objects. If you have multiple solutions (or add one at a later time) these two List Objects need to be updated.

#### Iwd Esp List

#### GREServerList

The GREServerList list looks like a list of pairs:

| Solution_1 | GREApplication_1 |
|------------|------------------|
| Solution_2 | GREApplication_2 |
| Solution_3 | GREApplication_3 |

Where the Solution ID is the key, and the name of the Genesys Rules Engine Application is the value.

#### ContactServerList

Since release 8.1.1, an additional list, ContactServerList is included. The ContacServerList list looks like a list of pairs:

| iWD Solution Runtime_1 | ContactServer_1 |
|------------------------|-----------------|
| iWD Solution Runtime_2 | ContactServer_2 |
| iWD Solution Runtime_3 | ContactServer_3 |

Where iWD Solution Runtime ID is the key and the name of a Universal Contact Server associated with Interaction Server is the value.

### Important

It is very important that the pairs are set up correctly. If, for example, Solution\_1 is mapped to ESPService\_2 instead of to ESPService\_1, business rules for Solution\_2 will be applied to all interactions which were submitted by Capture Points

from Solution\_1. Similar issues will occur if the Genesys Rules Engine application or the Universal Contact Server application are incorrectly mapped.

These key-value pairs in a List Object need to be set up only once per tenant, and can be configured in Interaction Routing Designer (IRD) or Genesys Administrator.

| G   | Senesys Administrator                  |                            | Tenant: mcr810 | P New |
|-----|----------------------------------------|----------------------------|----------------|-------|
| DEP | LOYMENT OPERATIONS                     |                            |                |       |
| > 1 | ransactions                            |                            |                |       |
| Т   | ransactions                            |                            |                |       |
| 6   | 🕽 🔻 📄 New 💁 New Folder 📝 Edit 🙀 Remove | . 📷 Change state 🗟 Move to |                | 6     |
|     | Name A                                 | Туре                       | State          |       |
| 7   | Filter                                 | List                       | Filter         |       |
| V   | iew: 🥅 Root > 🦳 Transactions           |                            |                |       |
| ₽   | lwd_Esp_List                           | List                       | Enabled        |       |
| ₽   | lwd_Package_List                       | List                       | Enabled        |       |
| ₽   | WebCallback                            | List                       | Enabled        |       |

#### List Objects in IRD

| Genesys Administrator                                  |                | Tenant: mcr810 | 🔎 New Window   Log out   🍥 🔹   😡 |
|--------------------------------------------------------|----------------|----------------|----------------------------------|
| DEPLOYMENT OPERATIONS                                  |                |                |                                  |
| > Transactions > Iwd_Esp_List                          |                |                |                                  |
| Iwd_Esp_List - \Transactions\                          |                |                |                                  |
| 💥 Cancel 🛃 Save & Close 🎽 Save 🛃 Save & New 🛛 🔀 Reload |                |                |                                  |
| Configuration Options Permissions                      |                |                |                                  |
| 🕅 New 🙀 Delete 👲 Export 🍒 Import                       |                |                | View: Advanced View (Annex)      |
| Name 🔺                                                 | Section        | Option         | Value                            |
| T Filter                                               | Fiter          | Filter         | Filter                           |
| ∃ BCMSServerList (1 Item)                              |                |                |                                  |
| BCMSServerList/ACME_I                                  | BCMSServerList | ACME_I         | BCMS                             |
| GREServerList (1 Item)                                 |                |                |                                  |
| GREServerList/ACME_I                                   | GREServerList  | ACME_I         | GenesysRulesEngine               |

#### List Object Details

#### Iwd\_Package\_List

The Iwd\_Package\_List List Object is used to correlate the IWD Solution ID (IWD\_SolutionId) to the name of the rule package that will be evaluated when requests are made to the Genesys Rules Engine from the IWDBP business process.

The Iwd\_Package\_List List Object contains a single list, RulePackageList. Create a new key/value pair for each iWD Solution that you have configured under your Configuration Server tenant, where the key or option is the IWD Solution ID and the value is the *Package Name* of the rules package.

| Cenesys Administrator, Server: 8.1.00                                                                                                    | i.14, App: default - Wi | indows Internet Expl | orer          |                                          |                                           |
|----------------------------------------------------------------------------------------------------|-------------------------|----------------------|---------------|------------------------------------------|-------------------------------------------|
| Coo + http://localhost:                                                                                                    |                         | 🗟 🐓 🗙 🔁 Live         | Search        | P •                                      |                                           |
| Elle Edit View Favorites Tools Help                                                                                                    |                         |                      |               |                                          |                                           |
| Supported Sites • 🔊 Web Site Gale                                                                                                    | rv * Genesus Admi       | inistrator iND Logic | Genesus Der   | Genesys Rules Authoring - Mozilla Firefo | ж                                         |
|                                                                                                    | .,                      |                      |               | Elle Edit View History Bookmarks Too     | ls <u>H</u> elp                           |
| Genesys Administrator, Server: localhost:2020, v. 8                                                                                                    |                         | ] 🔂 • 🖾              | - 🗆 📾 + Bi    | C × ☆ http://loca                        | ihost:                                    |
| Genesvs A                                                                                                    | dmi Tenant: m           | cr810                | New Win       | Rent March ( Califica Danked ) 1 and     | Handberg 🗋 Communik desiridantan 🖂 200 ta |
|                                                                                                    |                         |                      |               | Most visited etting scarted M Latest     | Headines 🔄 Genesys Administrator 🖂 IWD Li |
| MONITORING PROVISIONING DEPLOYMENT OPERAT                                                                                                    | ons                     |                      | _             | intelligent Workload Distribution        | Genesys Rules Authoring                   |
|                                                                                                    | udkage List             |                      |               |                                          |                                           |
| PROVISIONING > Rodung/eservices > Transactions > Iwd_P                                                                                                    | sckage_List             |                      |               |                                          | THORNO                                    |
| Ind_Package_List - \Transactions \                                                                                                    |                         |                      |               | GENESTS RULES A                          | UTHORING                                  |
| 🔀 Cancel 🛃 Save & Close 🛃 Save 🛃 Save & New 🛛 🞇                                                                                                    | Reload                  |                      |               |                                          |                                           |
| Configuration Options Permission                                                                                                    | s                       |                      |               | mcr810                                   | General Rules                             |
| 🔲 New 🙀 Delete 👲 Export 🍒 Import                                                                                                    |                         | Viev                 | Advanced View |                                          |                                           |
| Name +                                                                                                    | Section                 | Ontion               | Value         | 🖃 ض mcr810                               | Package                                   |
| The second second secon | Filter                  | Filter               | Filter        | 😑 🧠 ACME Solution                        | Name                                      |
| 1 100                                                                                                    |                         | 1 8001               | 1 1001        | - 🗐 New Rule Package                     | Business ACME Bules                       |
| RulePackageList (1 Item)                                                                                                    |                         |                      |               | ACME_Rules                               | Nome                                      |
| RulePackageList/ACME_I                                                                                                    | RulePackageList         | ACME_I               | acme          |                                          | Package MAD +                             |
|                                                                                                    |                         |                      |               |                                          | Type                                      |
|                                                                                                    |                         |                      |               |                                          |                                           |

#### iWD Package List

IWD Business Process

## Contents

## iWD Business Process

The iWD business process (IWDBP) contains the following strategies:

- Classification
- Prioritization
- Distribution
- Mark Interaction as Done
- Removal

The iWD business process contains the following subroutines:

• DetermineESPServerName

• DetermineRulePackageName

The iWD business process contains the following queues:

- iWD\_New
- iWD\_Captured
- iWD\_Queued
- iWD\_Canceled
- iWD\_Rejected
- iWD\_Completed
- iWD ErrorHeld

The Interaction Queues that are included in the out of the box IWDBP business process must be present, and the names should not be changed. The Global Task List looks for specific Interaction Queue names, as they appear in the business process (such as iWD\_New and iWD\_Queued). If you modify the business process to add additional queues or rename existing queues, the *interactions* display in the Global Task List with the status Queued.

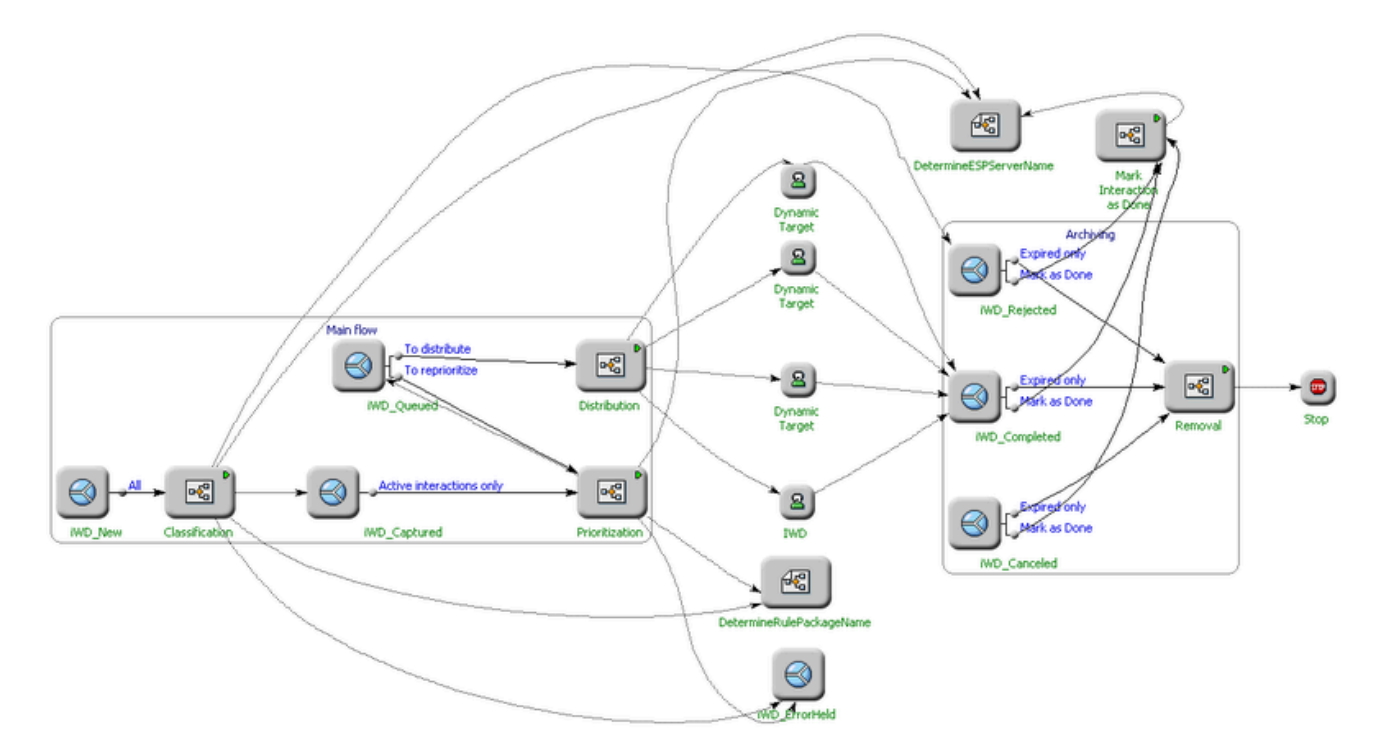

#### **IWDBP Main Process**

The above screenshot shows the entire business process as it appears in the Interaction Design window of Interaction Routing Designer.

The group of objects on the left-hand side are part of the "Main Flow" of the business process. The group of objects on the right-hand side represent the "Archiving" section of the business process.

## Modifying the iWD Business Process

## Modifying the iWD Business Process

For most environments, the only modification that will need to be made to the iWD Business Process is to the Distribution strategy. The recommended approach to doing this is:

- 1. Add a new strategy into the iWD Business Process
- 2. Replace the connection from iWD\_Queued/All view to the Distribution routing strategy with a connection from iWD\_Queued to your own routing strategy where distribution logic is described.
- 3. Link your new distribution strategy to the out of the box iWD\_Completed queue.

By modifying the business process in this way, rather than simply updating the provided Distribution strategy, you can easily import any new versions of the iWD Business Process that might be available in the future (the links will have to be reestablished to your own distribution strategy).

You can also add additional interaction queues into the IWDBP business process, based on your business requirements. However, keep the following points in mind:

- The iWD\_Queued queue must be present for Data Mart to properly count interactions/tasks. You can add other queues to the business process, but only after interactions have passed through the iWD\_Queued queue.
- Data Mart can properly determine when to consider a task as complete, only if the final queue in the business process is one of the following:
  - iWD\_Rejected,
  - iWD\_Canceled,
  - iWD\_Completed

# Adapting the IWD Business Process for the Genesys E-mail Channel

These pages describe how to adapt the iWD Business Process (IWDBP) to work with the e-mail channel, though any standard Genesys non-voice channels, such as social media, chat, SMS, Gplus Adapters, or custom integrations built with Open Media, can be adapted using this approach.

<tabber>

Adding Required Properties to Interactions=

## Adding Required Properties to Interactions

#### **Key-Value Pairs**

In order to keep Data Mart functionality intact and to make Genesys standard channel interactions visible in iWD Manager, some key-value pairs need to be added to the user data of these interactions. The interactions should only be placed into the input queue for the default iWD business process (iWD\_New) only after these key-value pairs have been added. The key-value pairs are:

- IWD\_tenantId
- IWD\_solutionId
- IWD\_capturePointId

To make the process easier, the iWD Setup Utility includes an additional business process, Standard Genesys to IWD adapter . This business process attaches the required key-value pairs to an interaction and places it into the input queue of the default business process IWDBP.

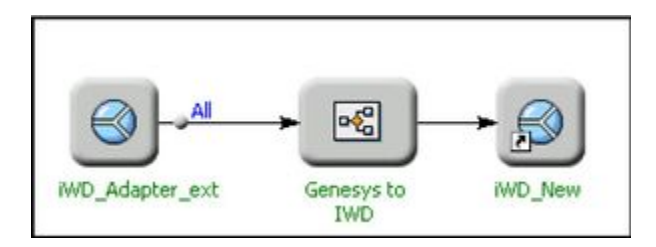

Standard Genesys to IWD Adapter Process

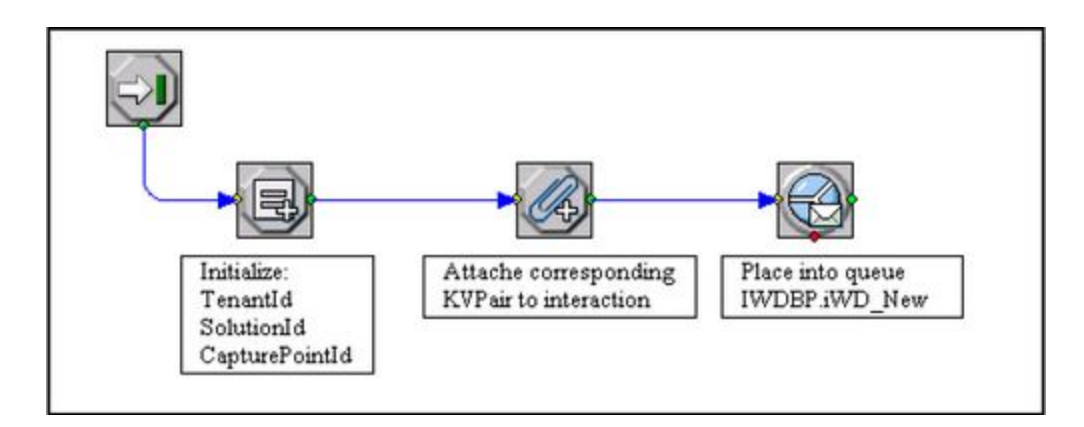

Standard Genesys to IWD Strategy

#### Assign Variables

In the Multi Assign object, you have to initialize all variables, as shown below.

| leral | n    |                                                                                        |                |
|-------|------|----------------------------------------------------------------------------------------|----------------|
|       |      |                                                                                        |                |
| Ž     | ×    |                                                                                        | Edit Variables |
| đ     | Name | Expression                                                                             | Edit Vanables  |
| 1     | Name | Your tenant id from IWD Manager                                                        | Edit Vanables  |
| 1     | Name | Expression<br>'Your tenant id from IWD Manager'<br>'Your solution id from IWD Manager' | Edit Vanables  |

#### Assign Variables

The IDs are taken from iWD Manager.

| Senesys                                                  | INTELLIGENT WORKLOAD DISTRIBUTION | Vekone, iwskiefault iw |
|----------------------------------------------------------|-----------------------------------|------------------------|
| General                                                  | Masaged Tenants > ACME            |                        |
| System                                                   | Name Name                         | CMR Tenant             |
| Brothio     Brothio     Anaged Tenants     ACME     ASME | ACHE ACHE<br>Description          | mer610                 |

#### Tenant ID

| Senesys                                   | TELLIGENT WORKLOAD DISTRIBUTION     | Welcome, inveloiefeuit, in |
|-------------------------------------------|-------------------------------------|----------------------------|
| Services #                                | Solution Instances > ACME Solution  |                            |
| ACME Solution     Burnne Notes     Booles | ACME J ACME Solution<br>DetCription |                            |

#### Solution ID

To get an ID for a capture point, you have to configure a Generic Capture Point service. The ID of the Generic Capture Point service must be populated in the iWD\_CapturePointId user data key in the Genesys to iWD routing strategy that was described earlier. It will represent a Genesys standard server (in our example, the Genesys E-mail Server).

|-| Adding E-mail Server=

## Adding E-mail Server

A Genesys E-mail Server must be added to the Standard Genesys to IWD Adapter business process. You can add the E-Mail Server in two ways:

In Configuration Manager or Genesys Administrator, you can update the E-Mail Server application options to specify iWD\_Adapter\_ext as an output queue.

- 1. Add a section called endpoint: [YourTenantDBID].
- 2. In this section, add a new option default.
- 3. Set the value of default to iWD\_Adapter\_ext, as shown below.

| Genesys            | Administre           | ator               |                        |             | Te         | mant: mc/810 | P        | New Window       | Log  |
|--------------------|----------------------|--------------------|------------------------|-------------|------------|--------------|----------|------------------|------|
| DEPLOYHENT OF      | RATIONS              |                    |                        |             |            |              |          |                  |      |
| picators > E-MailS | Herver               |                    |                        |             |            |              |          |                  |      |
| E-HalServer.       | - Stopped - Exited - | LeSemces810\eServ  | ces810 App\            |             |            |              |          |                  |      |
| Concel 🛃 Secel     | A Chan Sere Se       | ave to New Steland | iiigUninstal 📫 Start 🖟 | Stop: Barne | r ful Sibo |              |          |                  |      |
| Configuration      | Options              | Permission         | Dependencies           | Aller ws    | Logs       |              |          |                  |      |
| Thes Spolete       | n                    |                    |                        |             |            |              | View: Ad | an ord View (Opt | (and |
| Name -             |                      |                    | Section                |             | Option     | Value        |          |                  |      |
| Y /100             |                      |                    | endpointe              |             | PRof       | P Ref.       |          |                  |      |
| @ endpoints:102 (  | (I Item)             |                    |                        |             |            |              |          |                  |      |
| endpointe: 102/de  | afault               |                    | endpoints.1            | 02          | default    | WO_N         | NV .     |                  |      |

#### Updating E-mail Server for Standard Genesys to iWD Adapter BP

4. Refresh in IRD and E-mail Server will be added to the business process with the iWD\_Adapter\_ext queue.

The second way to add E-mail Server is to do so explicitly in IRD.

- 1. Add E-mail server from Media Servers to the Standard Genesys to IWD Adapter business process.
- Make a connection to the iWD\_Adapter\_ext queue. In this method, IRD will update the corresponding option and section in the E-Mail Server application. The screenshot below shows how the Standard Genesys to IWD Adapter business process will look after these modifications.

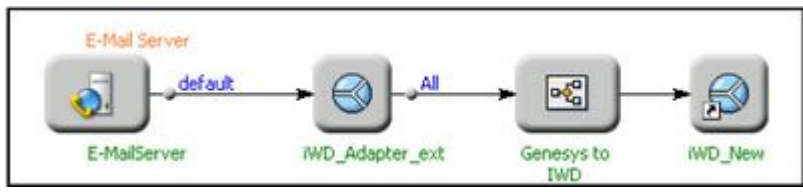

Standard Genesys to iWD

Adapter Business Process After Modifications

|-| Modify the Distribution Strategy=

## Modify the Distribution Strategy

In IRD, open the IWDBP business process. Open the Distribution strategy. Since there are business actions Request Agent, Request Agent Group, and Request Skill, the default business process has to take three into consideration. That is why there are four objects of type Route Interaction.

If you have only one Stat Server listed in the Connections tab of Interaction Server, you can skip this step. If not, for the object Route interaction to AgentGroup IWD in the Target Selection tab, change the Genesys Stat Server application name and target according to your configuration. If you want to change the length of time URS has to wait for the next available agent (by default it is set to 60 seconds), you can do so by changing the initial value of the variable \_default\_target\_timeout in the first MultiSelect block in the routing strategy.

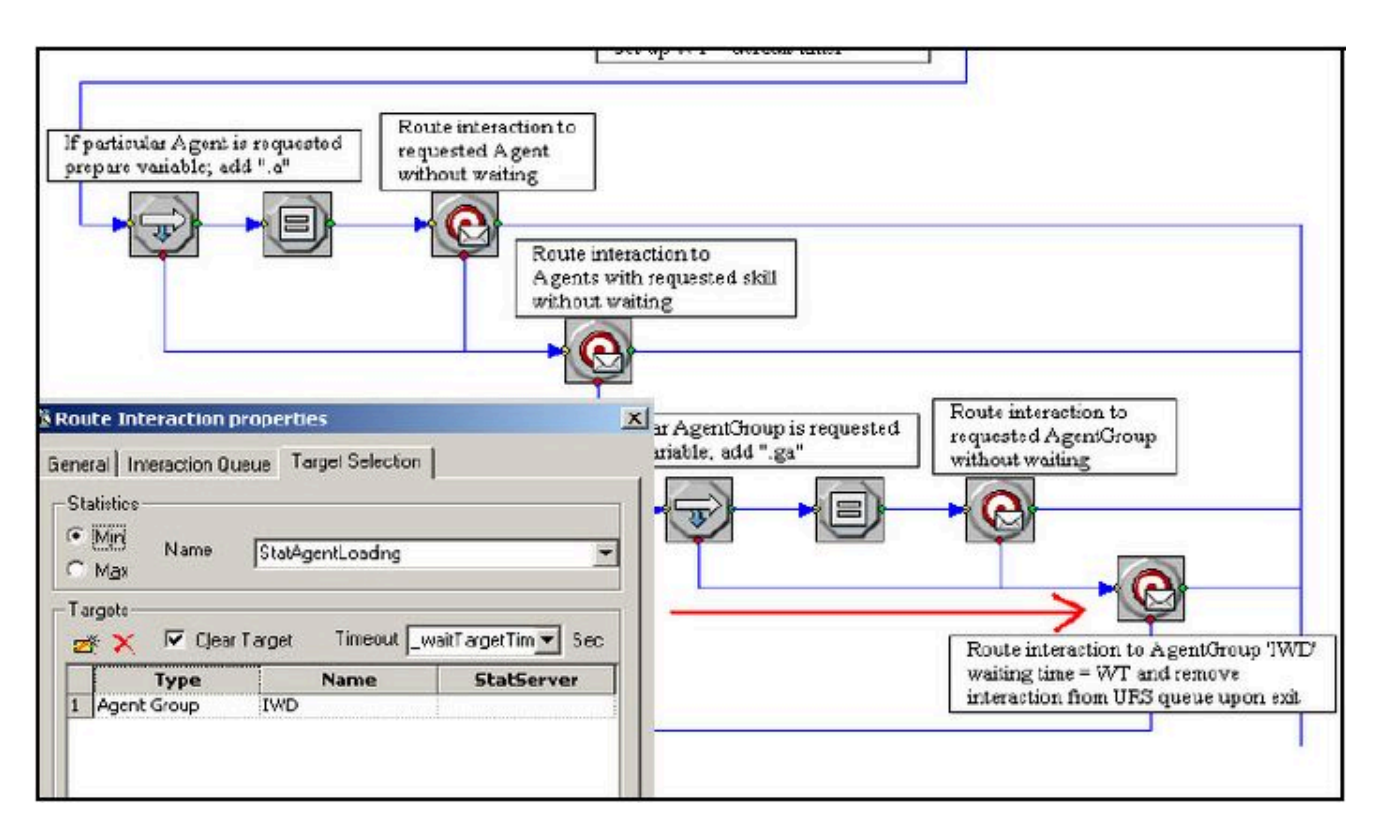

#### Update Route Interaction to Agent Group IWD

You might want to check all of the provided Route Interaction objects (by double-clicking on them) to see if they satisfy your business logic. Pay attention only to what statistics are used for Skill and AgentGroup routing.

## Allowing Agents to Send Replies to Inbound E-mails

There are two ways to allow agents to send replies to inbound e-mails:

- Create a new queue and a new strategy in the IWDBP.
- Use a business process that already exists.

In this example an existing business process will be used to illustrate how other business processes can be used from the iWD business process.

- 1. Choose a business process to handle agent's replies and outbound e-mails.
- 2. Specify the queue into which the agent's reply will be placed.
- 3. Specify the business process and queue for single outbound e-mails from agents.

In this example the ABC Simple business process will process agent's replies (with the Outbound queue). Also, agents will be given the ability to place interactions into theiWD\_Completed queue. All of this will be done in the Distribution strategy. The properties on the **Interaction Queue** tabs of all the Route Interaction blocks in the strategy must be as shown below.

| r               | Queues                           | De   |
|-----------------|----------------------------------|------|
| IWDBP.IWD_Cor   | npleted(iWD_Completed)           |      |
|                 |                                  |      |
| •               |                                  | F    |
| Queue for New I | nteraction                       |      |
| <b>≱ ×</b>      |                                  |      |
|                 | Queues                           |      |
|                 | uthound queue(Outhound queu      | e) 🖡 |
| ABC Simple BP.C | actionaria daege(corporatio daec |      |
| ABC Simple BP.C |                                  |      |
| ABC Simple BP.C |                                  |      |

#### **Route Interaction Object for Distribution Strategy**

|-| Examples Preamble=

## Examples Preamble

In these examples we assume that the default iWD Business Process (IWDBP) provides all necessary steps for e-mail processing—namely classification, prioritization, and distribution. The purpose of these examples is to show what needs to be done in order to use IWDBP and standard iWD and Genesys Rules System functionality (such as classification and prioritization rules) for e-mail processing.

#### Important

The following examples are presented as guidelines. Some of the strategies and objects in the business processes might not be exactly as shown in the following examples.

#### Requirements

- A Genesys E-mail solution must be installed
- An iWD solution must be installed, which includes the Genesys Rules System

#### Assumptions

Only one iWD solution will be served by IWDBP. The default iWD business process will process interactions with any media type (the interaction will pass through the business process and be delivered to an agent), but business rules created in these examples will be applicable to e-mails only. We have only one Agent Group to which the interactions will be assigned.

For all examples, the main flow of IWDBP is as shown here:

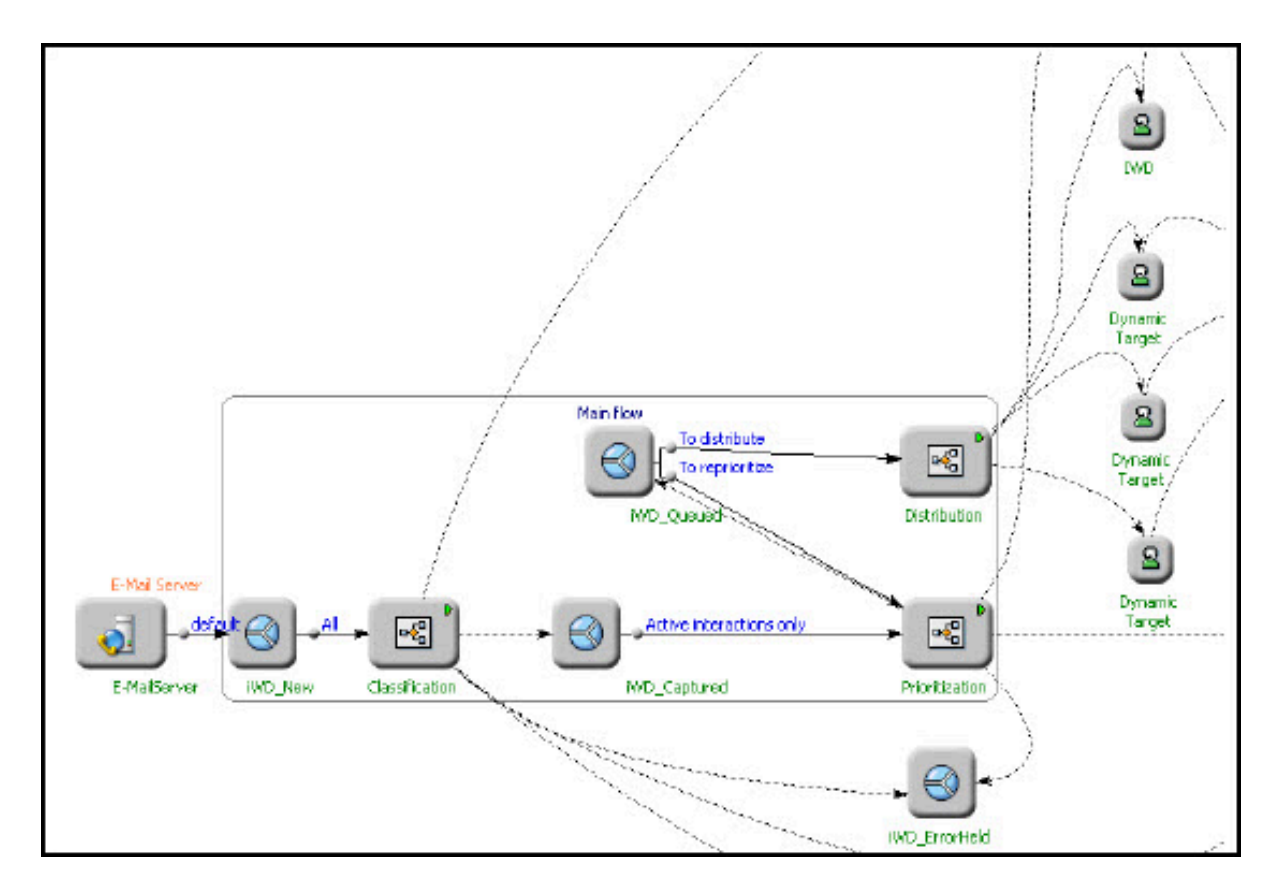

#### **IWDBP Main Process**

|-| Example 1 - Using Business Rules=

## Example 1—Using Business Rules

This is a simple example of how business rules can be used. In this example, the default iWD business process will be used for processing Genesys e-mails.

#### Use Case

In this example, the following scenario/use case is used:

- For all interactions with MediaType = email, the property ServiceType will be set to ChangeAddress.
- The property priority will be set to 100 for all e-mail interactions.
- Interactions of any MediaType should be delivered to the Agent Group IWD (interactions with the highest priority have to be delivered first).

- E-mail interactions have to be reprioritized every 2 hours.
- After each reprioritization the priority must be increased by 5.

#### **Genesys** Configuration

To prepare the Genesys configuration:

- 1. Add Agents into the IWD Agent Group.
- 2. If it has not already been done, set up a connection between Interaction Server and both the Business Context Management Service Application, and the Genesys Rules System Application.
- 3. Set the proper outbound queue for E-mail Server. Interactions that are submitted by E-mail Server have to reach the iWD business process in some way. In order to do that we need to change the outbound queue for the E-mail Server application to iWD\_New in the endpoints section (refer to the first method of adding E-mail Server to the business process on See In Configuration Manager or Genesys Administrator, you can update the E-Mail Server application options to specify iWD\_New as an output queue.
- 4. Add a section called endpoint:[YourTenantDBID].
- 5. In this section, add a new option default.
- 6. Set the value of default to iWD\_New.
- 7. Refresh in IRD, and E-mail Server will be added to the business process with the iWD\_New queue. for details). Now your E-mail Server will submit interactions into the iWD\_New queue, which is the entry point for the default iWD business process.

#### iWD Configuration

#### Important

It is recommended to give meaningful names for iWD services and objects. The following format could be useful:

<iWDTenantName><iWDSolutionName><ServiceTypeServiceName> or

<iWDTenantName><iWDSolutionName><ParentObjectNameObjectName>.

To prepare the iWD configuration:

- 1. Login into iWD Manger by using the default person account.
- 2. Create a new iWD tenant. From the drop-down list choose the corresponding Genesys Tenant. It is recommended to give the new iWD tenant the same name as the Genesys tenant. In this example the iWD tenant name will be MCR (with ID also set to MCR).
- 3. On the MCR tenant's Profile page, configure the URL for the Genesys Rules Authoring Tool.

- 4. Under iWD tenant MCR create a new solution and name it MCR Solution with ID = MCR\_SLT.
- 5. Under iWD tenant MCR create a new Role under Security Policy and give some permissions.
- 6. Under the new solution create the following iWD configuration objects:
  - iWD Runtime Node. For Context URL use the directory name iwd\_node provided during installation (by default it should be <a href="http://localhost:8080/iwd\_node/">http://localhost:8080/iwd\_node/</a>). For the Application property, use the iWD Runtime Node application as configured in Configuration Manager or Genesys Administrator.
  - iWD Logging service
  - iWD Configuration Server Connector service
  - iWD Interaction Server Connector service
  - iWD Business Context Management service. For the Application property, use the iWD Business Context Management Service application as configured in Configuration Manager or Genesys Administrator.
- 7. Once your services are all created, you will need to do two more things:
  - Push the business structure changes to the Genesys Rules System.
  - Deploy your iWD Solution to your application server.

You should see two notifications on the top of the iWD Manager screen informing you of these two tasks. You can select each of the hyperlinks to take you to the screen where the task needs to be performed.

#### **IWDBP** Preparation

To prepare the iWD business process:

- 1. In IRD open IWDBP.
- 2. Open the Distribution strategy.
- 3. Double-click on the fourth RouteInteraction block (the one that is used to route to the IWD agent group). In the Target Selection tab, change the Genesys Stat Server application name and target according to your configuration.

| Sta                      | tistics                                                   |                  |                 |       |
|--------------------------|-----------------------------------------------------------|------------------|-----------------|-------|
| •                        | Min Name<br>M <u>a</u> x                                  | StatAgentLoading |                 | -     |
| Tar<br>Ž                 | gets<br>≰ 🗙 🔽 Clear                                       | Target Timeout   | _waitTargetTim_ | ] Sec |
|                          | Туре                                                      | Name             | StatServ        | er    |
|                          |                                                           | That the         |                 | -     |
| 1                        | Agent Group                                               | IWD              | StatServer      | 3     |
| Virt<br>Alia             | Agent Group<br>ual Queue<br>Use ⊻irtual Queue             | IWD              | StatServer      | 3     |
| 1<br>Vitt<br>Alia<br>Swi | Agent Group<br>ual Queue<br>Use ⊻irtual Queue<br>s<br>tch | IWD              | StatServer      | 3     |

#### Create Rules

#### 1. Modify the Standard Rules Template

For simplicity, in this example conditions will be added to the Standard Rules Template, which is used for all iWD tenants.

- 1. Launch the Genesys Rules Development Tool (GRDT) and import the iWD Standard Rules Template project if it is not already there. If the template has not already been imported into GRDT, you can find the iWD Standard Rules Template in the directory where iWD Manager supporting files were installed.
- 2. Expand Conditions and add four new rule conditions, entering the Language Expression and Rule Language Mapping according to the information in Conditions.
- 3. Click Save.
- 4. Right-click the iWD Standard Rules Template and select Publish. It will be published to the Genesys Rules System rules repository.

#### Conditions

| Language Expression                         | Rule Language Mapping                                                                                                    |
|---------------------------------------------|----------------------------------------------------------------------------------------------------|
| Reprioritization was not set up             | <pre>eval(!\$data.containsKey("IWD_reprioritizeDateTime")) Note: The Standard Rules Template contains a standard rule condition called "Is first prioritization" that does the same thing as "Reprioritization was not set up", but "Reprioritization was not set up" is included in this example to give you another working example of how to achieve the same result in a business rule.</pre> |
| Reprioritization was set up and in the past | eval( \$data.containsKey("IWD_reprioritizeDateTime") &&<br>(getDTValue("IWD_reprioritizeDateTime", \$data) <<br>(getCurrentDT()) ))                                                                                                    |
| KVPair "{k}" is "{v}"                       | <pre>eval( getStringValue('{k}', \$data).equals('{v}')) Note: The Standard Rules Template contains a standard rule condition called "String "{attribute}" equals "{stringValue}" that does the same thing as KVPair "{k}" is "{v}".KVPair "{k}" is "{v}" is included in this example to give you another working example of how to achieve the same result in business rules.</pre>               |
| KVPair "{k}" is not "{v}"                   | <pre>eval( !getStringValue('{k}', \$data).equals('{v}')) Note: You will also need to add two new parameters to the Standard Rules Template — "k" and "v", which should both be of type Input Value with Value Type=String.</pre>                                                                                                    |

#### 2. Create a Classification Rule

Create a classification rule. For simplicity Global Rules (at the rule package level) are used in this example.

| Senesys                            | GENE         | SYS RULES                                                         | AUTHORING                               |                     |                    |
|------------------------------------|--------------|-------------------------------------------------------------------|-----------------------------------------|---------------------|--------------------|
| mcr@10                             | -            | eneral                                                            | Rules                                   | Audit Trail         |                    |
|                                    | 10           | Nemo                                                              | Descriptio                              | on Phase            | Calendar P         |
| E CM ACME Solution                 | Ruk          | -100 MerStGlbCla                                                  | assRule1                                | classification      |                    |
| - 🔂 Deploy Rules (1)<br>- 🔍 Search | MerSitG      | bClassRule1                                                       | • ···· • ···· • · · · · · · · · · · · · | Add Condition - Add | d Action 🔻 Group 👻 |
|                                    | Section      | Expression                                                        | Parame                                  | ters                |                    |
|                                    | When<br>Then | Media type is<br>Set Priority<br>Set string<br>Reprioritize atter | email<br>100<br>ServiceT<br>2           | ype value<br>hours  | ChangeAddress      |

- 1. Log into iWD Manager and launch the Genesys Rules Authoring Tool.
- 2. Select your iWD tenant.
- 3. Expand your Solution (MCR Solution) and select New Package.
- 4. Give the rule package a Package Name (mcr) and a Business Name (for example, MCR Rules).
- 5. Select Package Type iWD.
- 6. Under Templates, select the iWD Standard Rules Template and click Save.
- 7. From the navigation tree, select your rule package (MCR Rules).
- 8. Click the Rules tab.
- 9. Select New Linear Rule.
- 10. Give the rule a Name and, as the rule phase, select classification.
- 11. Click Add Condition.
- 12. Select the Media type is rule condition.
- 13. In the condition, from the drop-down list of media types, select email.
- 14. Click Add Action
- 15. Select Set Priority and set the priority value to 100.
- 16. Click Add Action.
- 17. Select Set String and set the ServiceType string equal to the value ChangeAddress.
- 18. Click Add Action.

- 19. Select Reprioritize and, for the reprioritization interval, enter 2 hours.
- 20. Click Save.
- 3. Create a Prioritization Rule

Create a prioritization rule. For simplicity, Global Rules (at the rules package level) are used in this example, but these prioritization rules could also be created at the Department or Process level. In this case, you would first need to add a rule back at the Global Rules or level with the rule action Assign iWD process, to assign the interaction to an iWD Process.

| Senesys                      | GENE          | SYS                                      | RULES #                                                    | AUTHOR              | RING                    |           |                 |              |
|------------------------------|---------------|------------------------------------------|------------------------------------------------------------|---------------------|-------------------------|-----------|-----------------|--------------|
| mcr810                       |               | General                                  |                                                            | Rules               |                         | Audit Tr  | ail             |              |
|                              | ID            |                                          | Name                                                       |                     | Description             | 2         | Phase           | Calendar     |
| mcr610     mcr610     mcr610 | Ru            | lc-100                                   | MorSitGlbClas                                              | sRule1              |                         |           | classification  |              |
| MCR Solution                 | Ru            | le_107                                   | MarSitGlbPrior                                             | MarSttOlbPriorRule1 |                         |           | priorilization  |              |
| Deploy Rules (2)             | MerSit        | SIBPrior                                 | Rule1                                                      | new Linear          |                         | Add Condi | ition 👻 Add Act | on - Group - |
|                              | Section       | Expres                                   | sion                                                       |                     | Para                    | meters    |                 |              |
|                              | VVhen<br>Then | Media t<br>Reprior<br>Increas<br>Reprior | ype is<br>Itization was set i<br>e priority<br>itize after | up and in the j     | cinai<br>pest<br>5<br>2 | I         | hours           |              |

- 1. Click New Linear Rule.
- 2. Select prioritization as the Phase.
- 3. Click Add Condition and select Media type is.
- 4. From the media-types drop-down list, select email.
- 5. Select Add Condition and select Reprioritization was set up and in the past.
- 6. Click Add Action, and select Increase priority.
- 7. For the amount the priority should be increased by, enter 5.
- 8. Click Add Action, and select Reprioritize after.
- 9. For the time at which to reprioritize the interaction, enter 2 hours .
- 10. Click Save.

#### 4. Deploy Modifications

After new rules are created the rule package has to be deployed before the rules will have an affect on your business process.

- 1. Click on the Deploy Rules node in the Genesys Rules Authoring Tool (GRAT) navigation tree.
- 2. Select Deploy Now.
- 3. You will receive a notification if the deployment was successful.

#### Important

There are two List Objects used in the IWDBP. One contains two lists and the other contains one list. All three lists must be properly configured for the IWDBP to work properly for your iWD Solution and your rule package.

#### Notes on the iWD Business Process

The following are some important things to note about the iWD business process:

- Behavior of the iWD\_Captured queue and Active interactions only view—If the interaction does not have a key-value pair with the key IWD\_activationDateTime it will be processed immediately; otherwise the interaction will be delayed according to the time stamp in the key-value pair.
- Behavior of iWD\_Queued queue and To reprioritize view—Interactions will only be taken through this view with the key IWD\_reprioritizeDateTime is in the past. This key-value pair is set up by a prioritization business rule.

#### Path of E-mail Interactions in IWDBP

- All business rules will **only** affect interactions with a MediaType equal to email. The following are the steps which the interaction will pass through:
- 1. The interaction is submitted by E-mail Server and is placed into the iWD\_New queue.
- 2. The interaction is processed by the Classification strategy. As a result, the classification business rules will be applied to interaction. In this example, ServiceType will be set to ChangeAddress. Also, the initial Priority will be set to 100 and the initial Reprioritization time will be set to in 2 hours.
- 3. The interaction is placed into the iWD\_Captured queue.
- 4. The interaction is processed by the Prioritization strategy. As a result, the prioritization business rules will be applied to interaction. In this example we have set the initial priority in classification rules, so prioritization rules will be used on the reprioritization step.

5. The interaction is placed into the iWD\_Queued queue.

In this example, if no available agents are found, the e-mail interaction will be reprioritized every 2 hours. Its priority will be increased by 5 each time.

|-| Example 2 - Departments and Processes=

## Example 2 - Departments and Processes

In this example more iWD business objects will be added. This example will show how one flow of interactions can be divided into three streams, and how different business rules can be applied to each stream. In this example the default iWD business process is used for processing Genesys emails.

#### Use Case

In this example the following scenario is used:

- All interactions with MediaType = email should be divided into three groups based on Subject: NewAccount, Support, and all others.
- All interactions will be delivered to one Agent Group (IWD), but interactions with Subject = NewAccount will have highest priority and will be reprioritized the most frequently. Interactions with Subject = Support will have lower priority and all other interactions will have the lowest priority and will be reprioritized less frequently.

#### **Creating Rules**

- 1. Create a Department and Processes in iWD
- 1. Create the Department and Processes in iWD Manager.
- 2. Select Departments & Processes.
- 3. Select your iWD tenant.
- 4. Select New Department.
- 5. Enter a name for the new department (in this example, Customer Service).
- 6. Click Save.
- 7. Expand the new Department, you named in Step 5.
- 8. Create the following three new Processes under the Customer Service Department: Sales, Support, and Other, clicking Save after each one is created.

- 9. Redeploy your iWD Solution
- 10. Push the business structure changes to the Genesys Rules System.

#### 2. Create Global Classification Rules

Create new Global classification rules as shown below. Remember to save each rule. The first example below shows a Decision Table rule.

| Gene          | ral                | Rules                    | Audit Trail         |           |             |    |
|---------------|--------------------|--------------------------|---------------------|-----------|-------------|----|
| ID            | Name               | Description              | Phas                | e         | Calendar    | Pe |
| DT-118        | McrSit1GlbClassF   | tule1                    | class               | ification |             |    |
| Rule-12       | 1 McrStt1GlbClassF | tule2                    | class               | ification |             |    |
| Marchach      | ClassRule1         |                          | Add Candilian       | - Add Ac  | tion        |    |
| MCFSRTGID     | on on and i        |                          | Add Condition       | - Add Ad  |             |    |
| ID            | Name               | Media type is 🥯          | KVPair 😂            | - Aud Ac  |             | As |
| ID<br>DTR-119 | Name               | Media type is 🤤<br>email | KVPair G<br>Subject | is        | NewAccounts | As |

**Decision Table Rule** 

|              | General                      | Ri                             | iles                        | Audit Trail       |                      |     |
|--------------|------------------------------|--------------------------------|-----------------------------|-------------------|----------------------|-----|
| ID           |                              | Name                           | Description                 | Phase             | Calendar             | Per |
| DT           | -118                         | McrSlt1GlbClassRule1           |                             | classificatio     | n                    |     |
| Ru           | ile-121                      | McrSlt1GlbClassRule2           |                             | classificatio     | n                    |     |
| McrSitt      | w Decisio<br>IGIbClass       | on Table 🚺 🚺 New Liu<br>sRule2 | near Rule 🛛 🎑 Im            | Add Condition 🔻 A | dd Action 👻 Group 💌  |     |
| Section      | Express                      | sion                           | Parameters                  |                   |                      |     |
| When<br>Then | Media ty<br>K∨Pair<br>K∨Pair | pe is                          | email<br>Subject<br>Subject | is not<br>is not  | NewAccounts<br>Sales |     |

#### Linear Rule

3. Create Classification Rules for each Process

Create a new classification rule for each process (see the screenshot below for an example).

- For the Sales process: Action Set Priority 100
- For the Support process: Action Set Priority 50
- For the Others process: Action Set Priority 10

|        | Rules              | Aud                                      | it Trail         |                        |                |   |
|--------|--------------------|------------------------------------------|------------------|------------------------|----------------|---|
| ID     |                    | Name                                     | Description      | Phase                  | Calendar       | P |
| Ru     | le-126             | McrSlt1Class1Sales                       |                  | classification         |                |   |
| Ru     | ile-128<br>ile-129 | McrSlt1Prior1Sales<br>McrSlt1Prior2Sales |                  | prioritization         |                |   |
|        | w Decisi           | on Table 🔒 New Li                        | near Rule 🛛 🔒 Im | port Rule              |                |   |
| MerSit | 1Class19           | ales                                     |                  | Add Condition - Add Ac | tion - Group - |   |
| McrSit | 1Class15           | Sales                                    |                  | Add Condition - Add Ac | tion 👻 Group 💌 |   |
| McrSit | 1Class19           | iales                                    |                  | Add Condition - Add Ac | tion • Group • |   |

#### **Classification Rule**

4. Create Prioritization Rules for the Processes

Create prioritization rules for your processes.

For the Sales process, create the rules outlined in the table below:

#### Sales Process Prioritization Rules

| Rule Name          | Conditions                                     | Actions                                        |
|--------------------|------------------------------------------------|------------------------------------------------|
| McrSlt1Prior1Sales | If Reprioritization was not set up             | Reprioritize after 1 hour                      |
| McrSlt1Prior2Sales | If Reprioritization was set up and in the past | Reprioritize after 1 hour Increase priority 10 |

For the Support process, create the rules outlined in the table below.

#### Support Process Prioritization Rules

| Rule Name            | Conditions                                     | Actions                                           |
|----------------------|------------------------------------------------|---------------------------------------------------|
| McrSlt1Prior1Support | If Reprioritization was not set up             | Reprioritize after 2 hours                        |
| McrSlt1Prior2Support | If Reprioritization was set up and in the past | Reprioritize after 2 hours Increase priority<br>5 |

For the 0thers process, create the rules outlined in the table below.

#### Others Process Prioritization Rules

| Rule Name           | Conditions                                     | Actions                                        |
|---------------------|------------------------------------------------|------------------------------------------------|
| McrSlt1Prior1Others | If Reprioritization was not set up             | Reprioritize after 3 hours                     |
| McrSlt1Prior2Others | If Reprioritization was set up and in the past | Reprioritize after 3 hours Increase priority 1 |

|                         | Rules                      | 1                                                    | Audit Trail    |                  |                           |             |         |      |    |
|-------------------------|----------------------------|------------------------------------------------------|----------------|------------------|---------------------------|-------------|---------|------|----|
| ID                      |                            | Name                                                 | Description    |                  | Phase                     |             | Calenda | ir - | Pe |
| Ru                      | lic-126<br>lie-128         | McrSit1Class1Sale<br>McrSit1Prior1Sales              | •              |                  | classifica<br>prioritizat | tion<br>Ion |         |      |    |
| Ru                      | ule-129 McrSit1Prior2Sales |                                                      |                | prioritization   |                           | ion         |         |      |    |
| 4                       |                            |                                                      |                |                  |                           |             |         |      |    |
| Mersit                  | Prior2S                    | alca                                                 |                | Add Co           | ndition                   | Add Action  | - Gro   | up - |    |
| Mersit                  | IPrior2S                   | alcə                                                 |                | Add Co           | ondition                  | Add Action  | Gro     | up - |    |
| Section                 | Prior2S                    | alca                                                 |                | Add Co           | ondition                  | Add Action  | Gro     | up - |    |
| Section<br>When         | Expres<br>Repriori         | sion<br>tization was set up ar                       | nd in the past | Add Co<br>Parame | ondition •                | Add Action  | Gro     | up 👻 |    |
| Section<br>When<br>Then | Expres<br>Reprior          | elce<br>sion<br>tization was set up ar               | nd in the past | Add Co<br>Parame | ondition •                | Add Action  | Gro     | up + |    |
| Section<br>When<br>Then | Expres<br>Reprior          | elce<br>sion<br>tization was set up ar<br>c priority | nd in the past | Add Co<br>Parame | ndition r                 | Add Action  | Gro     | up + |    |

#### **Prioritization Rule**

5. Deploy Changes

Deploy your rule package.

#### Path of E-mail Interactions in IWDBP

All business rules will **only** affect interactions with a MediaType equal to email.

The following are the steps which the interaction will pass through:

- 1. The interaction is submitted by E-mail server and is placed into the iWD\_New queue.
- The interaction is processed by the Classification strategy. As a result, the classification business
  rules will be applied to the interaction. In this example, interaction will be assigned to one of the iWD
  processes depending on Subject.
- 3. Classification rules from the assigned process will be applied. As a result, the initial Priority will be set—100 for the Sales process, 50 for the Support process, and 10 for the Others process.
- 4. The interaction is placed into the iWD\_Captured queue.
- 5. The interaction is processed by the Prioritization strategy. As a result, prioritization business rules from the previously assigned process will be applied to the interaction. In this example it means that the interaction will be scheduled for reprioritization (each hour for the Sales process, every 2 hours for the Support process, and every 3 hours for the Others process).
- 6. The interaction is placed into the iWD\_Queued queue.
- 7. In this example, if no available agents are found, the interaction will be passed into the Prioritization strategy based on the schedule that was set up earlier, and the Priority will be increased based on the assigned process.

## How to Modify IWDBP to Allow Agents to Reply to Inbound E-mails and Send Single Outbound E-mails

This section describes how to modify the iWD business process to allow agents to send replies to inbound e-mails, and to send single outbound e-mails. There are 2 options:

- Create a new queue and a new strategy in IWDBP
- Use an existing business process.

In this example an existing business process will be used to illustrate how other business processes can be used from the iWD business process.

- 1. Choose a business process to handle agent's replies and outbound e-mails.
- 2. Specify the queue into which the agent's reply will be placed.
- 3. Specify the business process and queue for single outbound e-mails from agents.

In this example the ABC Simple business process will process agent's replies (with the Outbound queue). Also agents will be given the ability to place interactions into the following queues in IWDBP: iWD\_Completed and iWD\_Canceled. All of this will be done in the Distribution strategy. The Route Interaction properties in the strategy must be as shown below.

|              | Queues                                             |        |
|--------------|----------------------------------------------------|--------|
| IWD8P.IWD    | Completed(iWD_Completed)<br>Canceled(iWD_Canceled) | 3      |
|              |                                                    |        |
|              |                                                    |        |
| •            |                                                    | •      |
| Queue for Ne | w Interaction                                      |        |
| z X          |                                                    |        |
|              | Queues                                             |        |
| ABC Simple B | P.Outbound queue(Outbound que                      | sue) 🔹 |
|              |                                                    |        |
|              |                                                    |        |
|              |                                                    |        |
|              |                                                    |        |

Route Interaction Properties Dialog

- 4. Assign the E-mail Server that will process the outbound e-mail interactions. To do this in the ABC Simple business process, open the Send ABC strategy.
- 5. In the Send Email property, select the E-mail Server (see below).

| 🔉 Routing Design - Send ABC * |                                                                                                    |
|-------------------------------|----------------------------------------------------------------------------------------------------|
| Ele Edit View Iools Help      |                                                                                                    |
| 🖆 🖬 ĉ ĉ 👗 🖻 🖻 🕮 🙌             |                                                                                                    |
|                               |                                                                                                    |
|                               | General Format  General Format  Email server:  E-MailServer  Delivery status notification  Message disposition notification  Header Fields  X |
|                               | Key Value                                                                                                    |
|                               |                                                                                                    |

#### Select E-mail Server

After these modifications the iWD business process should look approximately like this:

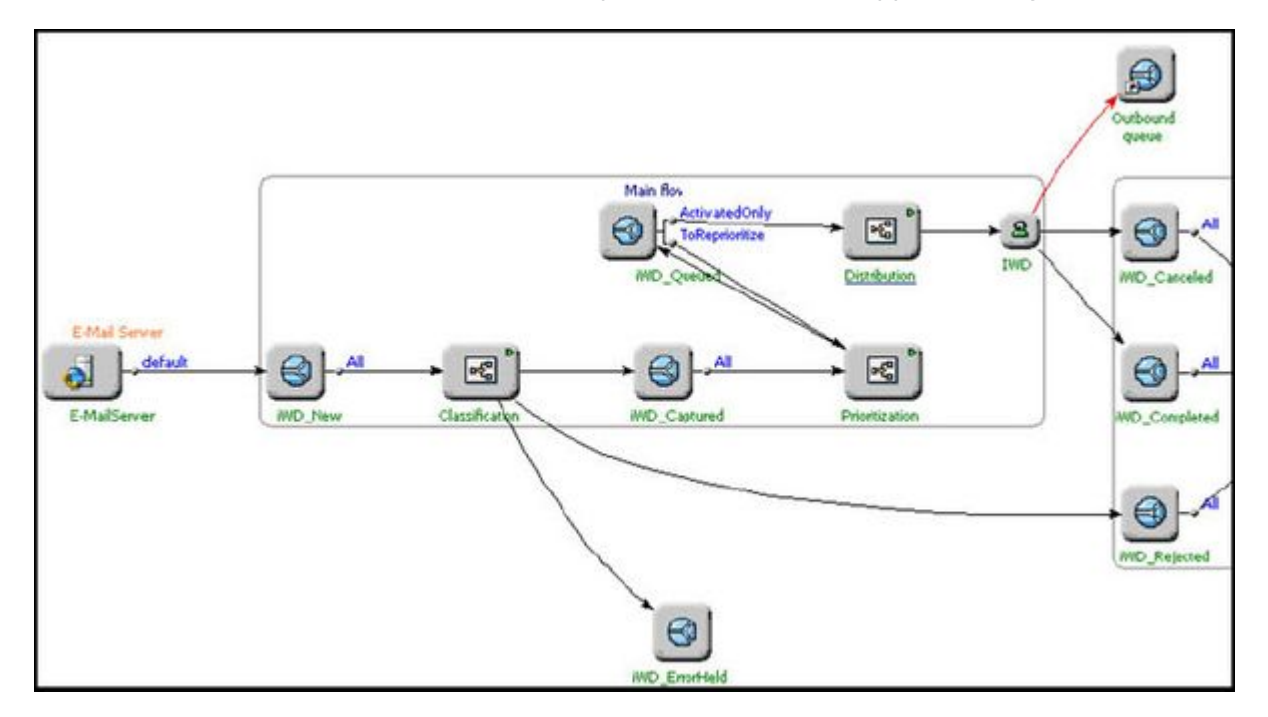

#### **Modified Business Process**

6. Save all modifications and run all participating strategies.

See the ABC Simple example in the screenshot below.

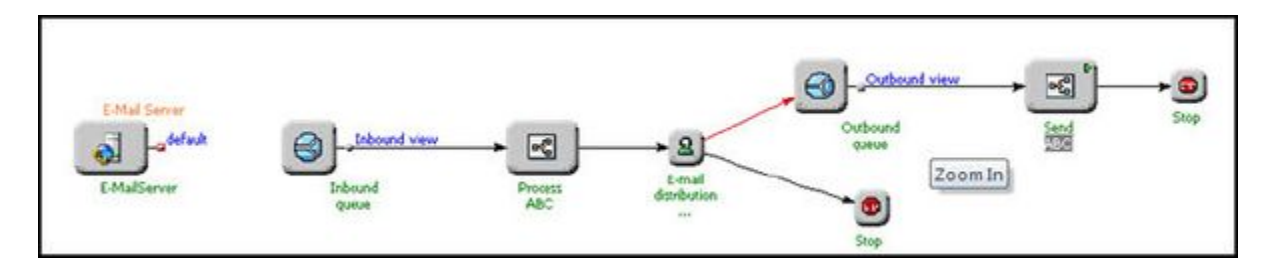

#### **ABC Simple Business Process**

### Important

In this example only one endpoint is configured for E-mail Server, so there is no connection between E-mail Server and the Inbound queue in the ABC Simple business process.

## iWD Rules and Existing Business Processes

These pages topic explain how to use iWD business rules functionality with existing business processes. It explains the modifications that are required to use iWD business rules within existing business processes.

<tabber>

Requirements, Assumptions and Use Case=

## Requirements, Assumptions and Use Case

The requirements, assumptions, and examples in this section provide information about how to use iWD Rules in existing Business Processes.

#### Requirements

- A Genesys E-mail solution or any other Genesys eServices solution is installed. (An e-mail solution is used in the example.
- Modifications will be the same for any other type of media).
- An iWD solution, including the Genesys Rules System, is installed.

#### Assumptions

There is only one iWD solution per business process. If you want to use a business process in several iWD solutions, you must:

For iWD native interactions (which always have IWD\_solutionId):

- Change the Iwd\_Esp\_List and Iwd\_Package\_List
- List Objects accordingly.

#### Important

"Native interactions" refers to interactions captured by an iWD capture adapter. Interactions going through the iWD Business Process that do not come through an iWD capture adapter (that is, interactions coming into the system from a standard Genesys media server, through a Gplus Adapter, or through an integration built with the Genesys Open Media SDK) are referred to as "non-native" or "foreign" interactions.

#### For non-native interactions (which do not have IWD\_solutionId):

• Change the logic for assigning solutionId, based on an interaction's property, in the IWD\_BusinessRules\_Ext strategy (Assign Properties block with comment solutionId = 'Your\_solution\_id'). iWD Business Rules Ext Strategy shows the strategy.

Interactions with MediaType = email are the only interactions that come as input into existing business processes. If you expect interactions of several media types as input, you must adjust the classification rules in your rule package accordingly (add the condition "Media type is").

There is only one Agent Group to which the interactions can be assigned. If you want to use several Agent Groups you must modify the target selection in the Process ABC strategy, which is part of the ABC Simple BP business process that comes with the eServices Interaction Workflow installation.

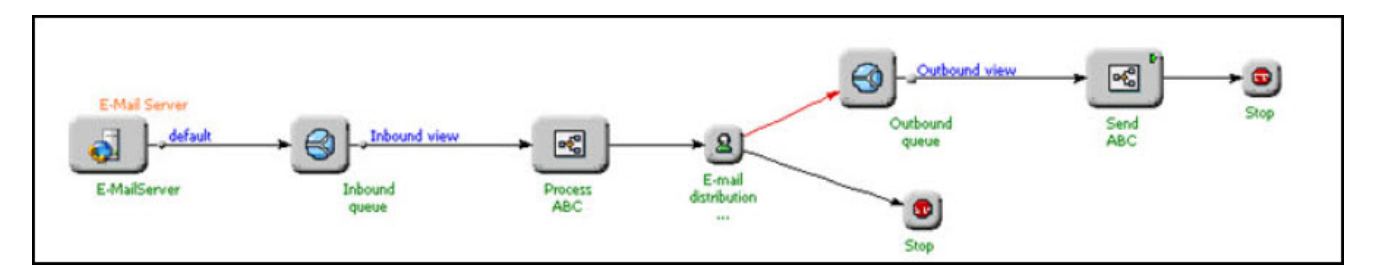

#### ABC Simple Business Process

The example uses the ABC Simple BP business process that comes with the eServices Interaction Workflow installation.

#### Use Case

This is a simple example that shows how a business process can be modified to use iWD rules. In this scenario, there is a working business process, and you want to deliver interactions to agents based on priority. Priority should be assigned based on e-mail subject.

All incoming interactions (in this example they all have MediaType = email) should be divided into three groups based on Subject: NewAccount, Support, and all others. All interactions will be delivered to one Agent Group (IWD), but interactions with Subject = NewAccount will have the highest priority and will be reprioritized more frequently. Interactions with Subject = Support will have lower priority and all other interactions will have the lowest priority and will have the least frequent reprioritization.

|-| Modify the Existing Business Process=

## Modify the Existing Business Process

Modify the existing business process. This involves:

- Adding one more strategy, which will invoke the iWD Business Content Management Service (BCMS) to prepare the interaction user data for rule evaluation, followed by the Genesys Rules Engine to apply business rules.
- Adding one queue to the business process. This queue will provide the mechanism for reprioritization and delivering interactions to an agent based on priority.

#### Context

The iWD Setup Utility includes a sample business process (ABC IWD Simple BP) that contains a couple of strategies and a queue.

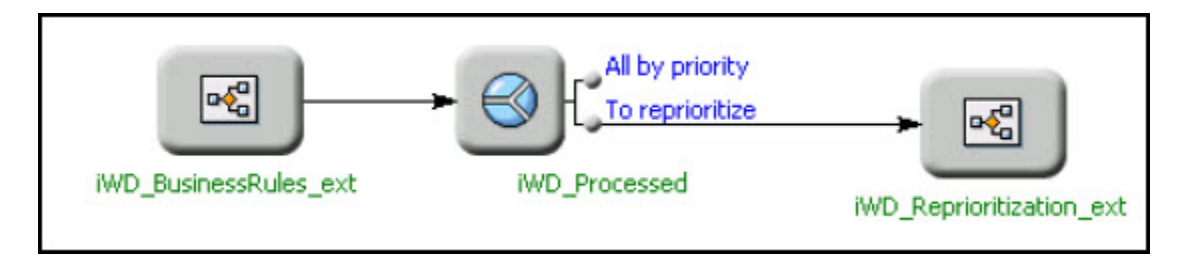

#### ABC IWD Simple Business Process

#### Important

The iWD\_BusinessRules\_ext and iWD\_Reprioritization\_ext routing strategies use the two List Objects described in Configuration of List Objects.

In this business process, the property of the All by priority view is configured as shown in the ABC IWD Simple BP shown above (the Conditions tab is empty). Thus, interactions from this queue and through this view will be taken by priority. The interaction with the highest priority will be taken first.

[[File:iwdBPRules4.jpg|]]

#### All by Priority Interaction Queue View Properties

Properties of the To reprioritize view are configured as in 'To Reprioritize' Properties—Condition Tab and 'To Reprioritize' Properties—Order Tab. Thus, interactions from this queue and through this view will be taken sorted by IWD\_reprioritizeDateTime; and only if IWD\_reprioritizeDateTime was set and has expired.

| eneral Condition Order Scheduling Parameterized Condit                                       | ions Dat. <u>∢</u> |
|----------------------------------------------------------------------------------------------|--------------------|
| IWD_reprioritizeDateTime is not null<br>AND<br>(_current_time() >= IWD_reprioritizeDateTime) | X                  |
|                                                                                              | ¥                  |

'To Reprioritize' Properties—Condition Tab

| The 'To reprioritize' Interaction Queue View Properties 🛛 🛛 |          |            |                         |           |  |
|-------------------------------------------------------------|----------|------------|-------------------------|-----------|--|
| General Condition                                           | Order    | Scheduling | Parameterized Condition | s Dat + + |  |
|                                                             |          |            |                         |           |  |
| IWD_reprioritizeD a                                         | teTime a | sc         |                         | -         |  |
|                                                             |          |            |                         | -         |  |
|                                                             |          |            |                         |           |  |
|                                                             |          |            |                         |           |  |
|                                                             |          |            |                         |           |  |
|                                                             |          |            |                         |           |  |
|                                                             |          |            |                         | <b>v</b>  |  |
|                                                             |          |            |                         |           |  |

'To Reprioritize' Properties—Order Tab

The next screenshot shows the iWD Business Rules Ext strategy.

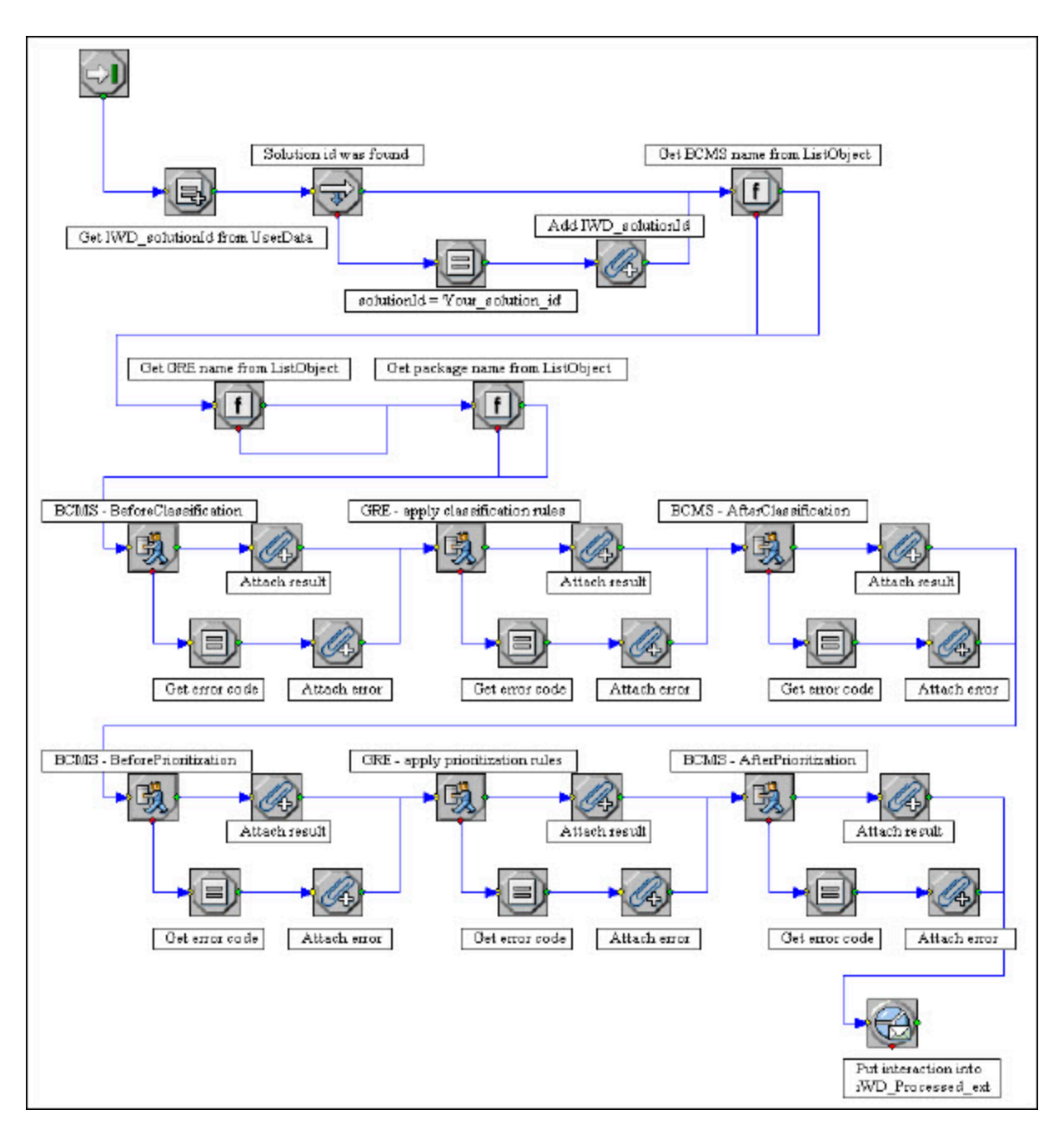

#### iWD Business Rules Ext Strategy

The screenshot below shows the iWD\_Reprioritization\_Ext strategy.

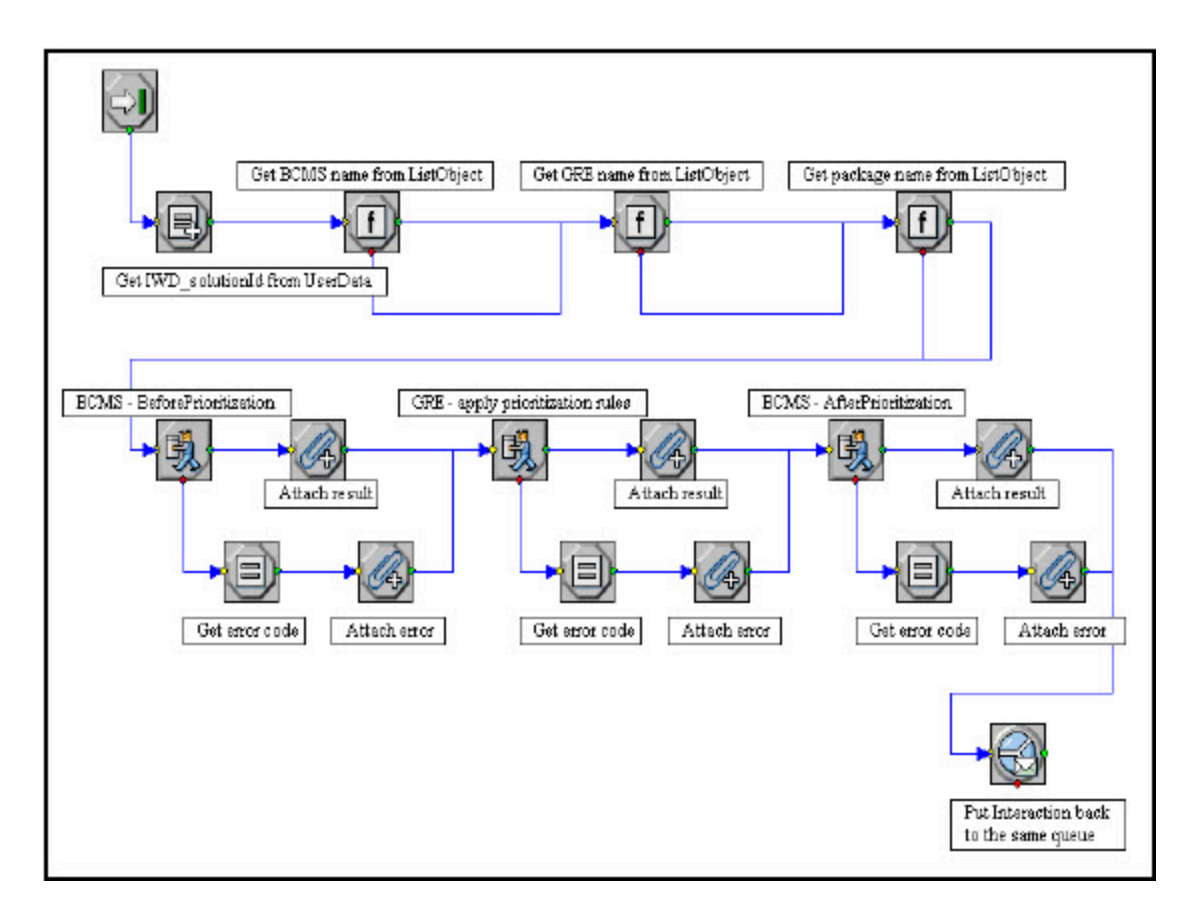

#### iWD Reprioritization Ext Strategy

The key-value pair IWD\_solutionId will always be attached after the IWD\_BusinessRules\_Ext strategy. This is why no check is made for the presence of that key-value pair in the strategy.

#### Actions

 Move the iWD\_Processed queue, as well as the iWD\_BusinessRules\_Ext and iWD\_Reprioritization\_Ext strategies from the ABC IWD Simple BP business process to the ABC Simple BP business process. The screenshot below shows how the ABC Simple BP will look at this point.

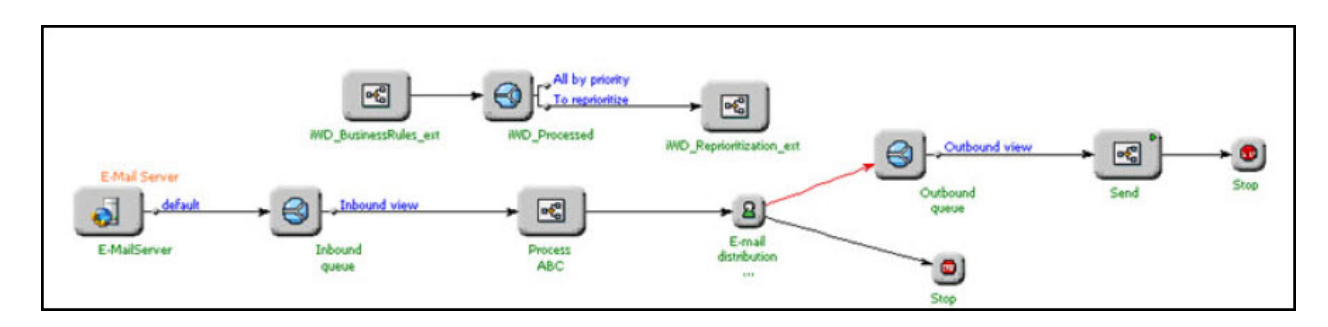

ABC Simple BP with Queue and Strategies Added

2. Insert the added group between Inbound queue and Process ABC. Teh screenshot below shows how the ABC Simple BP business process will look at this point.

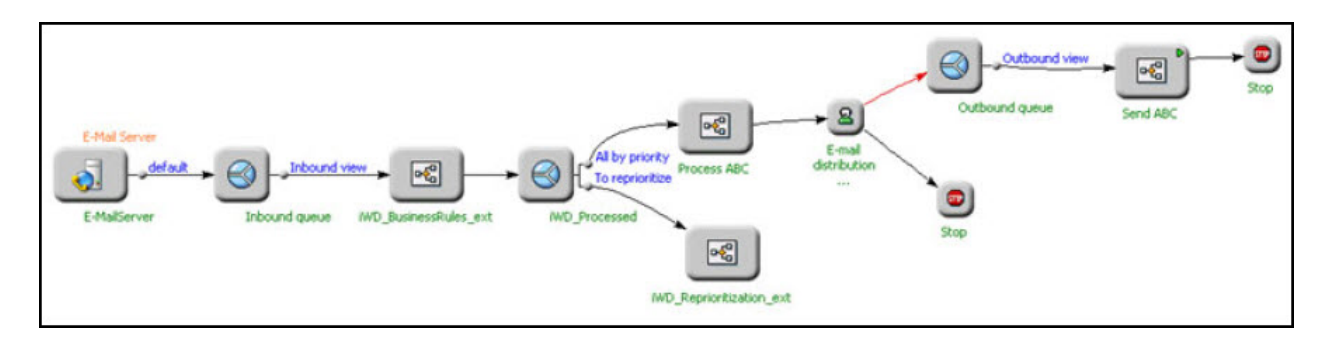

#### ABC Simple BP with Group Added

The existing business process is now updated.

- 3. Create business rules in iWD.
- |-| Create Business Rules=

## Create Business Rules

- Open Genesys Rules Development Tool and modify the Standard Rules Template as described in Example 1 of Adapting the IWD Business Process. Assume that all incoming interactions have MediaType = email, so you only need to add the four new Actions.
- 2. Create an iWD Tenant and an iWD Solution, as described in as described in Example 1 of Adapting the IWD Business Process.
- 3. Create a department and processes as described in as described in Example 2 of Adapting the IWD Business Process.
- 4. In Genesys Rules Authoring Tool, create a rule package and add the iWD Standard Rules Template to the rule package. Create new (package-level) classification rules as described in as described in Example 2 of Adapting the IWD Business Process (in this example we do not check media type, assuming that all

interactions have MediaType = email).

- 5. Create prioritization rules for your processes as described in Example 2 of Adapting the IWD Business Process.
- 6. Deploy your iWD rule package and your iWD Solution.
- |-| Path of E-mail Interactions=

## Path of E-mail Interactions

The interaction will pass through the following steps:

- 1. The interaction is submitted by the Genesys E-mail server and is placed into the Inbound queue.
- 2. The interaction is processed by the IWD\_BusinessRules\_Ext strategy.
  - a. The BMCS service is invoked by using the Method BeforeClassification, to ensure the integrity of the interaction user data prior to the Genesys Rules Engine being invoked.
  - b. The Genesys Rules Engine is invoked.
    - i. The Genesys Rules Engine is called and the global (package-level) classification rules are applied. As a result, the interaction will be assigned to one of iWD processes depending on Subject.
    - ii. Immediately after global classification rules are applied, classification rules of the assigned Department and Process will be applied. As a result, the initial Priority will be set—100 for the Sales process, 50 for the Support process, and 10 for the Others process.
    - iii. The BMCS service is invoked with the Method AfterClassification, to ensure the integrity of the interaction user data after the Genesys Rules Engine was invoked.
  - c. The BMCS service is invoked with the Method BeforePrioritization, to ensure the integrity of the interaction user data prior to the Genesys Rules Engine being invoked.
  - d. The Genesys Rules Engine is invoked again, to evaluate the prioritization rules.
    - i. As a result, prioritization business rules from the previously assigned process will be applied to the interaction. In this example, that means that the interaction will be scheduled for reprioritization (each hour for the Sales process, every 2 hours for the Support process, and every 3 hours for the 0thers process).
    - ii. Finally, the BMCS service is invoked with the Method AfterPrioritization, to ensure the integrity of the interaction user data after the Genesys Rules Engine was invoked.
- 3. The IWD\_BusinessRules\_Ext strategy is completed and the interaction is placed into the iWD\_Processed queue.
- 4. In this example, if no available agents are found, the interaction will be passed to the IWD\_Reprioritization\_Ext strategy based on the schedule that was set up earlier. Priority will be increased, based on the prioritization rules specified in the assigned process. Interaction will be rescheduled for reprioritization and placed back into the iWD\_Processed queue.